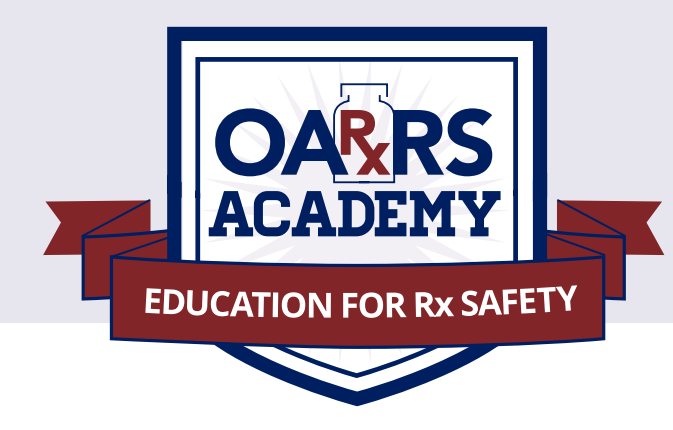

# ADDING NEW PRESCRIPTIONS

## Faculty and students may create their own sample patients and manually add prescriptions to those patients to create different scenarios.

New Rx is a manual submission form to submit a new prescription or a refill on a prescription. The form cannot be saved and must be completed near the time of creation to avoid loss of information.

Dispensations cannot be submitted with errors; any errors or missing values will need to be corrected before the dispensation can be submitted.

If a required value or required values are left blank and the user attempts to submit the form, the form will indicate the errors in red and provide an error message. All required values must be entered and valid to submit the form.

The form will not retain previously submitted values, such as pharmacy name, pharmacy address, or pharmacy identifier, however depending on your browser you may be able to retain this information for future use.

# Do NOT make any changes to the patients who have been already populated into the test system.

Patient names must truly be non-existent people.

You may add any prescriptions you want to create any type of situation. Examples of situations you may wish to create are patients with multiple prescribers within the same practice; multiple prescribers who are not associated to each other; one prescriber and patient getting same medication at multiple pharmacies (which may indicate a photo-copied prescription).

### **STEP 1 - From MENU, go to Rx Management**

### STEP 2 - On the NEW RX tab:

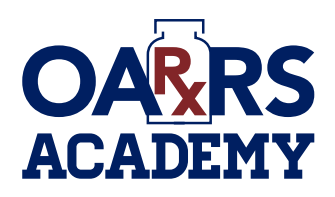

# ADDING NEW PRESCRIPTIONS

| ual Submission Form                                                            |                                                             |                                                                                                    |
|--------------------------------------------------------------------------------|-------------------------------------------------------------|----------------------------------------------------------------------------------------------------|
| Patient                                                                        |                                                             |                                                                                                    |
| Patient Type:                                                                  |                                                             |                                                                                                    |
| Human O Animal                                                                 |                                                             |                                                                                                    |
| First Name*                                                                    | Address*                                                    | ID Туре                                                                                                    |
|                                                                                |                                                             | •                                                                                                    |
| Middle Name                                                                    | Address Line 2                                              | ID Number                                                                                                    |
|                                                                                |                                                             |                                                                                                    |
| Last Name*                                                                     | City*                                                       | Patient Location                                                                                                    |
|                                                                                |                                                             | •                                                                                                    |
| DOB*                                                                           | State*                                                      | Phone Number                                                                                                    |
| mm/dd/yyyy                                                                     | Select State                                                |                                                                                                    |
| Gender                                                                         | Postal Code"                                                |                                                                                                    |
| Unknown 🔻                                                                      |                                                             |                                                                                                    |
| dress Line 2                                                                   |                                                             | Pharmacy NCPDP #                                                                                                    |
| ty*<br>ite*<br>ielect State •<br>stal Code*                                    |                                                             | Pharmacy Chain Site ID Permit Number Contact Name Contact Phone                                                                                                    |
| y*<br>ite*<br>ielect State v<br>stal Code*                                     |                                                             | Pharmacy Chain Site ID Permit Number Contact Name Contact Phone                                                                                                    |
| y* tte* select State  stal Code* Prescriber                                    |                                                             | Pharmacy Chain Site ID Permit Number Contact Name Contact Phone                                                                                                    |
| y* ate* Select State    Prescriber st Name*                                    | Address One                                                 | Pharmacy Chain Site ID Permit Number Contact Name Contact Phone Prescriber DEA #*                                                                                                    |
| y*<br>Ite*<br>ielect State v<br>stal Code*<br>Prescriber<br>st Name*           | Address One                                                 | Pharmacy Chain Site ID Permit Number Contact Name Contact Phone Prescriber DEA #* Q                                                                                                   |
| y*  tte*  itelect State  stal Code*  Prescriber  st Name*  ddle Name           | Address One                                                 | Pharmacy Chain Site ID  Permit Number  Contact Name Contact Phone Prescriber DEA #*  Prescriber XDEA #                                                                                |
| y*  tte*  velect State v  stal Code*  Prescriber  st Name*  Idle Name          | Address One                                                 | Pharmacy Chain Site ID Permit Number Contact Name Contact Phone Prescriber DEA #* Q Prescriber XDEA #                                                                                 |
| y* ate* select State stal Code* Prescriber st Name* ddle Name st Name*         | Address One<br>Address Two                                  | Pharmacy Chain Site ID Permit Number Contact Name Contact Phone Contact Phone Prescriber DEA #* Prescriber XDEA # DEA Suffix DEA Suffix                                               |
| ty* ate* Select State                                                          | Address One                                                 | Pharmacy Chain Site ID Permit Number Contact Name Contact Phone Prescriber DEA #* Prescriber XDEA # DEA Suffix DEA Suffix                                                             |
| y*  Ate*  Select State  Stal Code*  Prescriber  St Name*  St Name*  one Number | Address One Address Two City State Onion City               | Pharmacy Chain Site ID  Permit Number  Contact Name  Contact Phone  Prescriber DEA #*  Prescriber XDEA #  DEA Suffix  Prescriber NPI #  Prescriber NPI #                              |
| ty* ate* Belect State                                                          | Address One<br>Address Two<br>City<br>State<br>Select State | Pharmacy Chain Site ID  Permit Number  Contact Name Contact Name Contact Phone Prescriber DEA #* Prescriber DEA #* DEA Suffix DEA Suffix Prescriber NPI # REQUIRED even without "** Q |

## www.oarrsacademy.ohio.gov

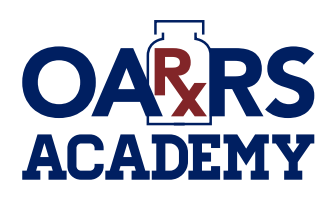

# ADDING NEW PRESCRIPTIONS

| rescription Number*                                                                                                    | Electronic Rx Order #                                                                                                    | Payment Type            |
|----------------------------------------------------------------------------------------------------|----------------------------------------------------------------------------------------------------|-------------------------|
|                                                                                                    |                                                                                                    | •                       |
| Fill Date"                                                                                                    | Electronic Rx Reference #                                                                                                    | Date Sold               |
| mm/dd/yyyy                                                                                                    |                                                                                                    | mm/dd/yyyy              |
| Written Date*                                                                                                    | RxNorm Code Type                                                                                                    | Bx Transmission Form    |
| mm/dd/yyyy                                                                                                    | T T T T T T T T T T T T T T T T T T T                                                                                                    | T                       |
| 2ofilla*                                                                                                    | Dublerm Code                                                                                                    | Directione              |
| tenns                                                                                                    | Raivoini Code                                                                                                    | Directions              |
| Authorized Defille*                                                                                                    | Dy Sorial #                                                                                                    | Treatment Tune          |
| Authorized Rennis                                                                                                    | RX Senai #                                                                                                    | v                       |
|                                                                                                    |                                                                                                    |                         |
| Days supply                                                                                                    | RX Serial # Issuer                                                                                                    | Diagnosis Code (ICD-10) |
|                                                                                                    |                                                                                                    |                         |
| Partial Fill                                                                                                    | Quantity Prescribed                                                                                                    |                         |
| •                                                                                                    |                                                                                                    |                         |
| Drug NDC Number*  Compound                                                                                                    | Quantity*                                                                                                    | Units*                  |
| Drug<br>NDC Number* Compound                                                                                                    | Quantity*                                                                                                    | Units*<br>v             |
| Drug NDC Number* Compound Pharmacist                                                                                                    | Quantity*                                                                                                    | Units*                  |
| Drug NDC Number* Compound Pharmacist Irst Name                                                                                                    | Quantity*                                                                                                    | Units*<br>v             |
| Drug NDC Number* Compound Pharmacist First Name                                                                                                    | Quantity*                                                                                                    | Units*<br>v             |
| PDrug NDC Number* Compound Pharmacist First Name Middle Name                                                                                                    | Quantity*                                                                                                    | Units*<br>v             |
| PDrug NDC Number* Compound Pharmacist First Name Aliddle Name                                                                                                    | Quantity*                                                                                                    | Units*<br>v             |
| PDrug NDC Number* Compound Pharmacist First Name Aiddle Name ast Name                                                                                                    | Quantity*                                                                                                    | Units*<br>v             |
| PDrug NDC Number* Compound Pharmacist First Name Middle Name asst Name                                                                                                    | Quantity*                                                                                                    | Units*                  |
| Drug NDC Number* Compound Pharmacist First Name Aliddle Name ast Name Other (Dispensation Surrogates)                                                                                                    | Quantity*                                                                                                    | Units*<br>T             |
| Drug NDC Number* Compound Pharmacist Pharmacist Irist Name ast Name Other (Dispensation Surrogates) First Name                                                                                                    | Quantity*                                                                                                    | Units* v                |
| Drug NDC Number* Compound Pharmacist First Name Aiddle Name asst Name Other (Dispensation Surrogates) First Name                                                                                                    | Quantity*         Prescriber NPI #         State License #         Patient Relationship                                                                             | Units*                  |
| Drug NDC Number* Compound  Pharmacist  First Name  Aiddle Name  Other (Dispensation Surrogates)  First Name  Middle Name                                                                                                    | Quantity*         Prescriber NPI #         State License #         Patient Relationship         Top-off/Pick-up Type                                                | Units*                  |
| PDrug NDC Number* Compound  Pharmacist  First Name  Aliddle Name  Other (Dispensation Surrogates)  First Name  Middle Name                                                                                                    | Quantity*         Quantity*         Prescriber NPI #         State License #         Patient Relationship         Top-off/Pick-up Type         Top-off/Pick-up Type | Units*                  |
| Drug NDC Number* Compound Compound Com | Quantity*  Quantity*  Prescriber NPI #  State License #  Patient Relationship  Top-off/Pick-up Type T Drop-off/Pick-up ID #                                         | Units"                  |

#### PROVIDED BY:

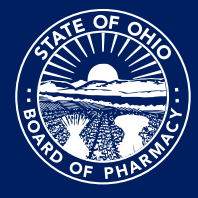

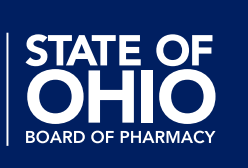

## To learn more, visit our website: www.oarrsacademy.ohio.gov

#### Ohio Automated Rx Reporting System 77 S. High Street, 17th Floor, Columbus, Ohio 43215, 614-466-4143